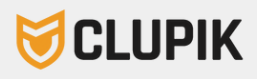

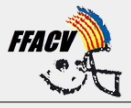

## Manual: Clubes

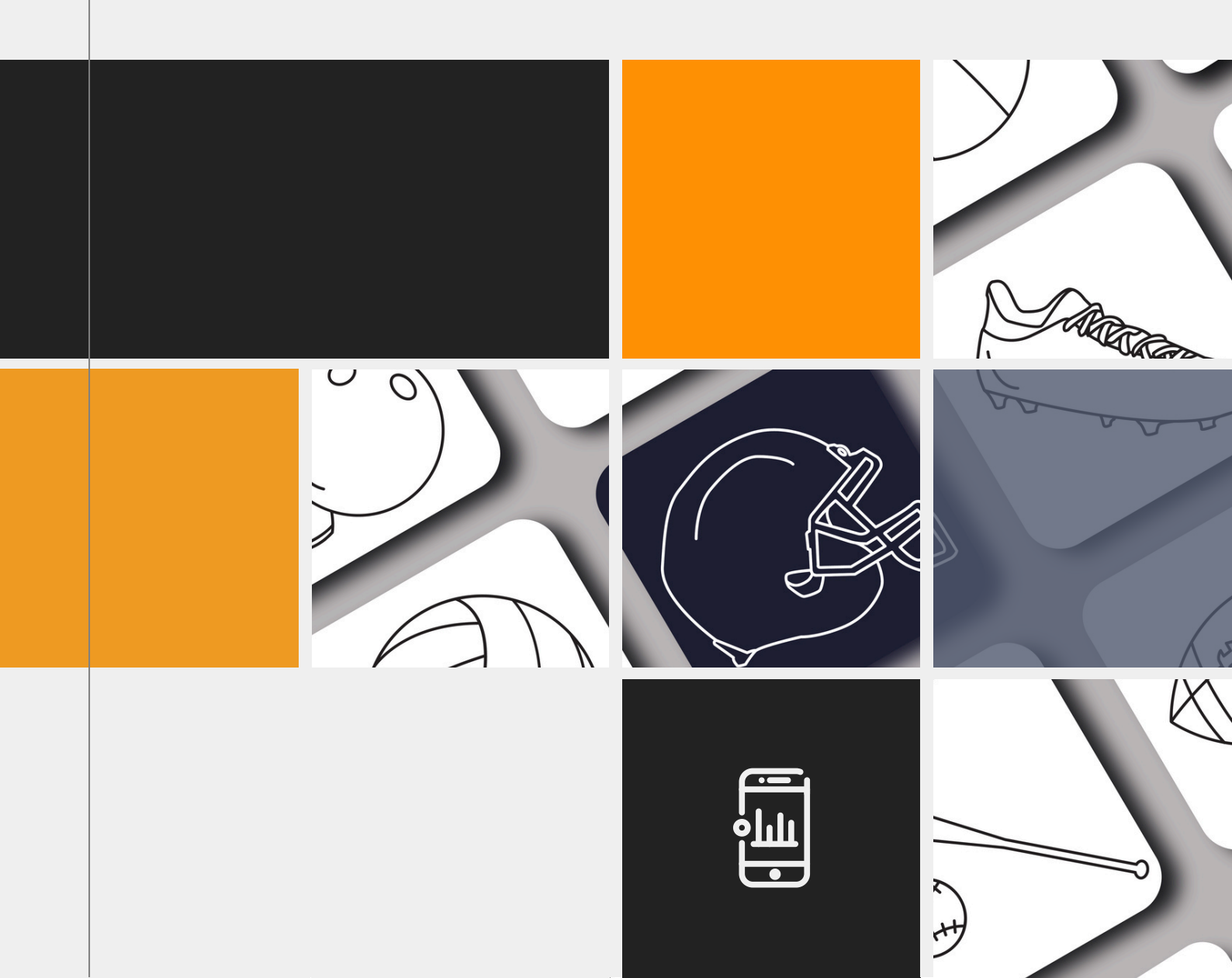

- Abre tu correo electrónico y busca un correo con asunto: "Registro completado con éxito". En él aparecerá tu contraseña para acceder a la plataforma de licencias de la Federación.
- Ahora accede a la web de la Federación Española de Baile y haz clic en "Iniciar sesión":

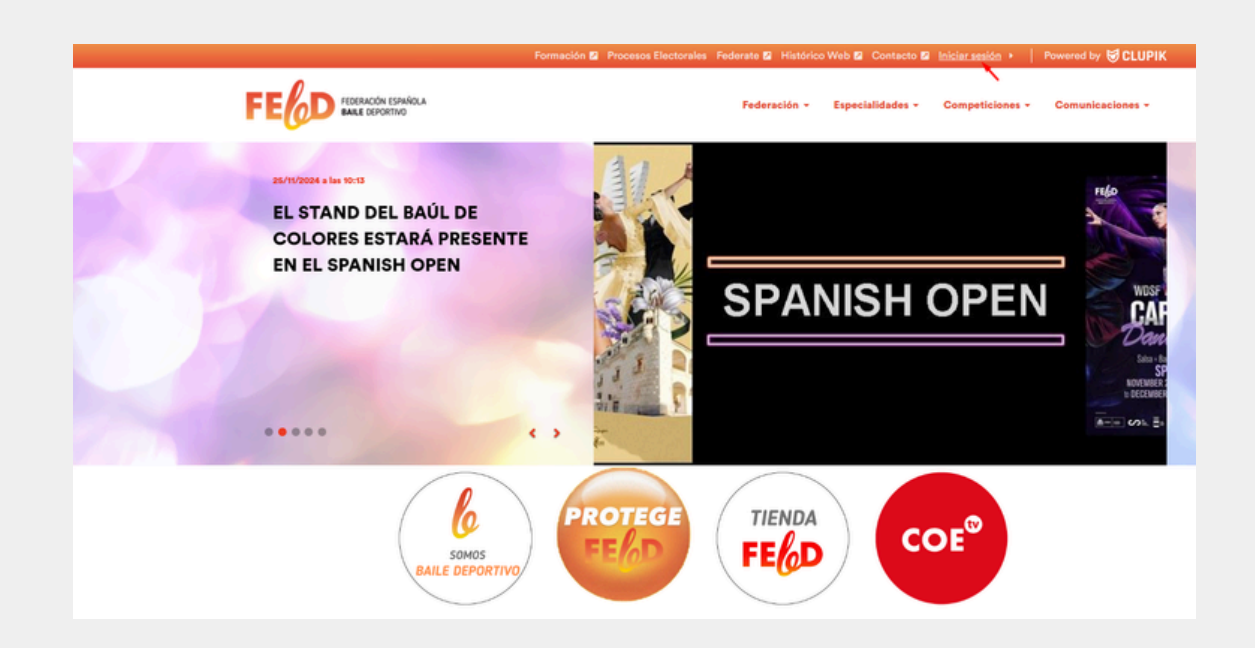

• Introduce tu correo y la contraseña que has recibido para acceder:

|       | Federación Española de Baile Deportivo  |
|-------|-----------------------------------------|
|       | Email *                                 |
|       | Introduce tu dirección de email         |
| 11 A. | Contraseña *                            |
|       | •••••                                   |
| in    | Recordarme ¿Has olvidado tu contraseña? |
|       | Iniciar sesión con 😽 CLUPIK             |

• Ahora podrás acceder al entorno de tu club en la Federación Territorial y en la Federación Nacional:

| SCLUPIK |                                                | Ej                                                                                                    | jemplo: Liga fútbol sa | ala Elche | 3 |
|---------|------------------------------------------------|----------------------------------------------------------------------------------------------------|------------------------|-----------|---|
|         | Panel de adr                                   | ministración                                                                                                    |                        |           |   |
|         | FE6D<br>Federación Española de Baile Deportivo | FGBD                                                                                                    |                        |           |   |
|         | € Entrar como club                             | C Entrar como club                                                                                                    | <b>→</b>               |           |   |
|         |                                                | Entrar a página web                                                                                                    | <i>→</i>               |           |   |
|         | L+ Crear perfil / Afiliarse                    | Later and the second second s |                        |           |   |

• Accede al entorno territorial, ya que deberás tramitar y pagar primero las licencias de tus deportistas en este entorno, haz clic en "Licencias":

| 6 | 5 CLUPIK                                                                                                    | 🥲 FGBD 🕶 | 3 |
|---|----------------------------------------------------------------------------------------------------|----------|---|
|   | Panel de administración / A Espiral Breaking Vigo                                                                        |          |   |
|   | FGBD                                                                                                    |          |   |
|   | A Espiral Breaking Vigo Secha de alta: 19/12/2024                                                                        |          |   |
| 1 | 🛢 Base de datos 📾 Próximos partidos 🖄 Últimos resultados 💲 Control económico < Redes sociales 🕕 Información 🗘 Ficheros 🕅 | lás ◄    |   |
|   | I Licencias                                                                                                    |          |   |

 Una vez estés en "Licencias" encontrarás un botón de "Crear licencia". Hay varias formas para crear licencias a tus deportistas: -Crear perfiles nuevos: Si la persona no ha sido importada a la base de datos de la federación del sistema anterior, o no ha tenido nunca licencia en la federación, es la opción a escoger, deberás cumplimentar todos los datos que requiere la federación y completar su licencia:

| Ì | Elige una de las siguientes opciones:                      |                                                                             |
|---|------------------------------------------------------------|-----------------------------------------------------------------------------|
|   | Opción 1                                                   | Opción 2                                                                    |
|   | Seleccionar perfil existente                               | Crear perfil nuevo                                                          |
|   | Q                                                          | 0                                                                           |
|   | Selecciona esta opción si el perfil pertenece a tu entidad | Selecciona esta opción si el perfil nunca ha competido en esta organización |
|   |                                                            |                                                                             |

Deberás seleccionar el tipo de licencia que quieres crear, te recomendamos que utilices el buscador en el selector de Formularios, donde podrás escribir el nombre de la especialidad para aligerar el proceso:

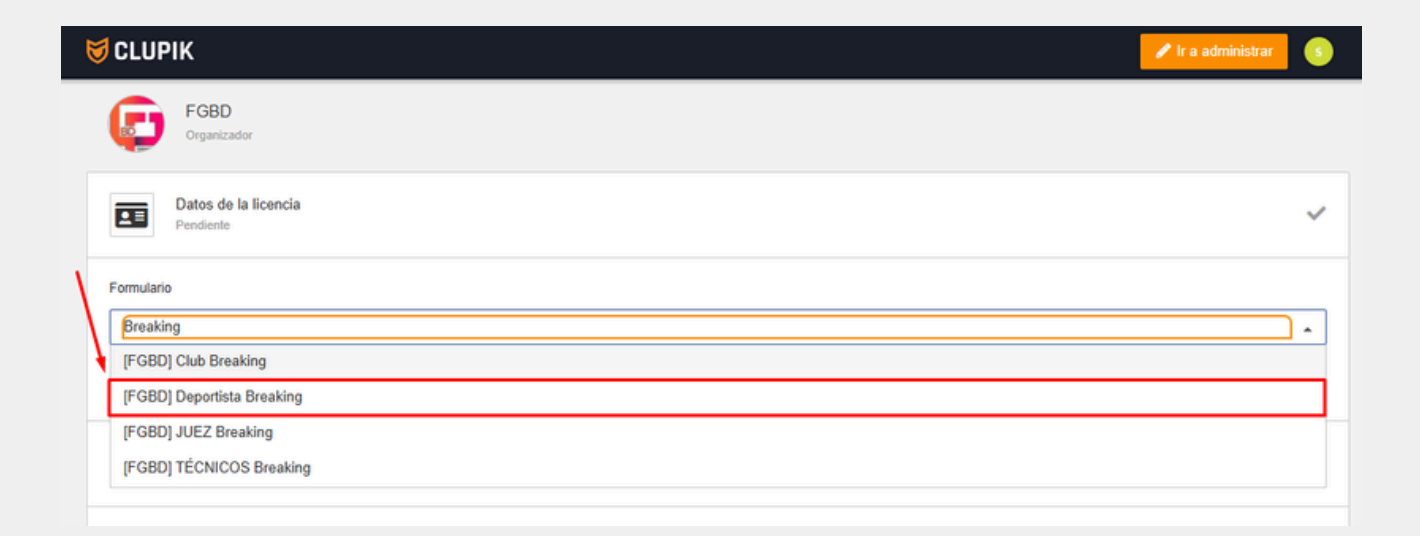

Completa los campos solicitados, y los datos personales, y ya estará tramitada tu licencia.

-Seleccionar perfiles existentes: Si la persona tuvo licencia la temporada pasada, es la opción que debes escoger, busca la persona a la que quieres renovarle la licencia y seleccionala:

| ige una de las siguientes opciones:                                                                                                    |                                                                             |  |  |  |  |  |
|----------------------------------------------------------------------------------------------------|-----------------------------------------------------------------------------|--|--|--|--|--|
| go en ou no agentino aponino.                                                                                                    |                                                                             |  |  |  |  |  |
| pdén 1                                                                                                    | Opción 2                                                                    |  |  |  |  |  |
| Seleccionar perfil existente                                                                                                    | Crear perfil nuevo                                                          |  |  |  |  |  |
| Q                                                                                                    | 0                                                                           |  |  |  |  |  |
| Selecciona esta opción si el perfit pertenece a tu entidad                                                                                                    | Selecciona esta opción si el perfil nunca ha competido en esta organización |  |  |  |  |  |
|                                                                                                    |                                                                             |  |  |  |  |  |
|                                                                                                    |                                                                             |  |  |  |  |  |
|                                                                                                    |                                                                             |  |  |  |  |  |
|                                                                                                    |                                                                             |  |  |  |  |  |
|                                                                                                    |                                                                             |  |  |  |  |  |
| e una de las siguientes opciones:                                                                                                    |                                                                             |  |  |  |  |  |
| ción 1                                                                                                    | Opción 2                                                                    |  |  |  |  |  |
| Seleccionar nerfil existente                                                                                                    | Crear perfil nuevo                                                          |  |  |  |  |  |
| 0                                                                                                    |                                                                             |  |  |  |  |  |
| Q                                                                                                    | U                                                                           |  |  |  |  |  |
| Selecciona esta opción si el perfil pertenece a tu entidad                                                                                                    | Selecciona esta opción si el perfil nunca ha competido en esta organización |  |  |  |  |  |
|                                                                                                    |                                                                             |  |  |  |  |  |
| so 1: Seleccionar perfil                                                                                                    |                                                                             |  |  |  |  |  |
|                                                                                                    |                                                                             |  |  |  |  |  |
| Apendos                                                                                                    | Documento de identidad Numero del permi                                     |  |  |  |  |  |
| INFORM                                                                                                    |                                                                             |  |  |  |  |  |
|                                                                                                    | Q.                                                                          |  |  |  |  |  |
|                                                                                                    |                                                                             |  |  |  |  |  |
| Busca aquí                                                                                                    |                                                                             |  |  |  |  |  |
| Busca aqui     Arcuine: Arcuicos Inúverso del Perro, FEDM de Nucamento Scilo                                                                                                    |                                                                             |  |  |  |  |  |
| Busca avail         Aresultors         Indiversio poli, PERMI,         FEDMA DE NAMERINTO         SEX0           *         Novimer         Praeba         102/06/2008         Masculino |                                                                             |  |  |  |  |  |

Ahora sólo tendrás que rellenar los datos de la licencia, ya que los datos personales ya están cargados en la plataforma. Como hemos comentado anteriormente, te recomendamos utilizar el buscador en el selector de formularios:

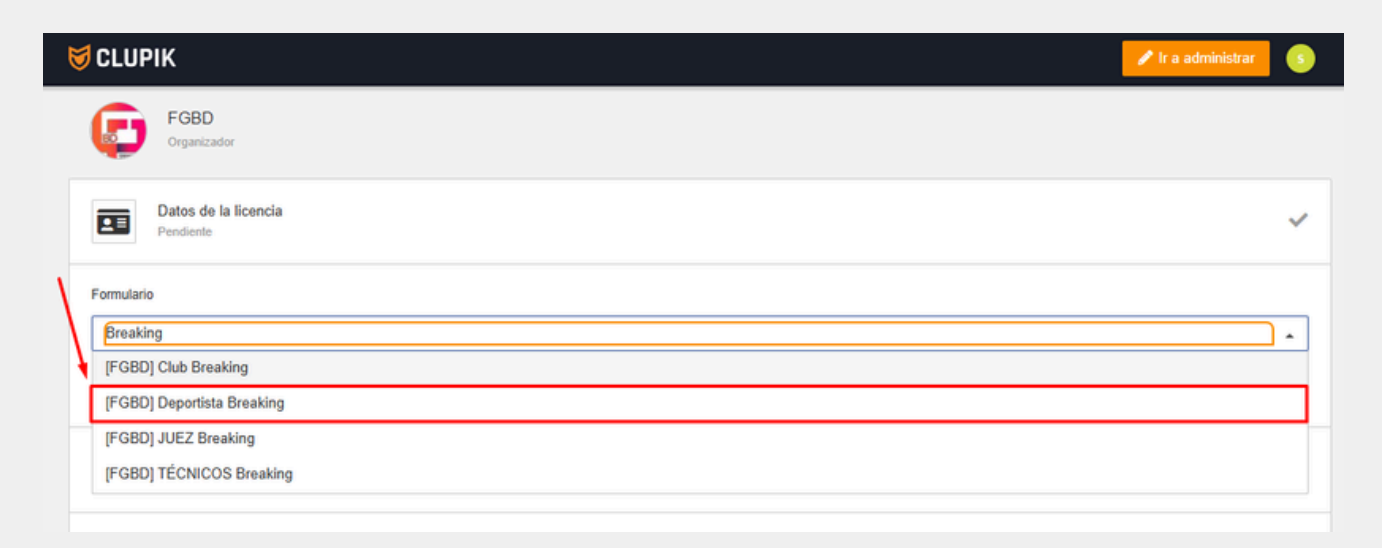

En ambos casos, tras crear la licencia, deberás ir a tus licencias "En revisión", que son las licencias que la federación deberá validar:

| 🗊 CL       | UPIK       |                 |                    |                      |                        |                  |         |                     |              |                   |                        | 🥲 FGBD 🔻                       | 3      |
|------------|------------|-----------------|--------------------|----------------------|------------------------|------------------|---------|---------------------|--------------|-------------------|------------------------|--------------------------------|--------|
| Pane       | l de admi  | nistrac         | ción /             | A Espir              | ral Br                 | eaking Vigo      |         |                     |              |                   |                        |                                |        |
| ¢          | FGBD       |                 |                    |                      |                        |                  |         |                     |              |                   |                        |                                |        |
|            |            | A Espi<br>Fecha | iral Bre<br>de alt | eaking V<br>a: 19/12 | <b>/igo(</b><br>2/2024 | 9                |         |                     |              |                   |                        |                                |        |
| 88         | ase de da  | atos            |                    | Próximo              | os pai                 | rtidos 🛛 🗹 Últim | os resu | ultados   \$ Contro | ol económico | Redes sociale     | s 0 Información (      | 🗘 Ficheros 🛛 Más 🛩             |        |
| 80 L       | icencias   |                 |                    |                      |                        |                  |         |                     |              |                   |                        |                                |        |
| 0          | alidadas   | 6               | Peno               | dientes              |                        | D En revisión    | 🛛 Car   | nceladas            |              |                   |                        |                                |        |
| <b>▼</b> F | ltrar resu | ultado          | s                  |                      |                        |                  |         |                     |              |                   |                        |                                | ~      |
|            |            |                 |                    |                      |                        |                  |         |                     |              |                   |                        |                                |        |
| Q          | Busca a    | quí             |                    |                      |                        |                  |         |                     |              |                   | □ -                    | Orear licencia                 | ciones |
| 5          | ~          | 0               | 63                 | ¢                    |                        | PERFIL           | ۵       | NÚMERO DEL PERFIL   | NOMBRE       | APELLIDOS         | EMAIL                  | TIPO DEL DOCUMENTO DE IDENTIDA | D DOCL |
| Ø          | 10         | 0               |                    | ©                    |                        | FEBD Persona     |         |                     | Anxo         | Fernandez Pedrosa | info.darua@gmail.com   |                                | 5492   |
| Ø          | 200        | 0               | 88                 | ۲                    |                        | FEBD Persona     |         |                     | La           | Paz Santos        | olallasantos@gmail.com |                                | 3949   |
| 4          |            |                 |                    |                      |                        |                  |         |                     |              |                   |                        |                                | +      |
| Mostra     | indo del 1 | al 2 d          | le 2               |                      |                        |                  |         |                     |              |                   |                        | 1 Mostrar                      | 10 🗸   |

Tras esto, accede en "Control económico" para hacer el pago de tus licencias:

| 😰 FGBD                        |                               |                                        |                                   |                                        |                                         |                 |  |  |  |
|-------------------------------|-------------------------------|----------------------------------------|-----------------------------------|----------------------------------------|-----------------------------------------|-----------------|--|--|--|
| A Espiral Bro<br>Fecha de alt | aking Vigo 🥥<br>a: 19/12/2024 |                                        |                                   |                                        |                                         |                 |  |  |  |
| Base de datos                 | Próximos partidos             | Últimos resultados                     | \$ Control económico 🗠 1          | Redes sociales                         | n 🖸 Ficheros Más 🗸                      |                 |  |  |  |
| Desde                         |                               | Hasta                                  | Concepto                          |                                        | Estado del pago                         |                 |  |  |  |
|                               |                               |                                        | No hay se                         | lección 👻                              | ✓ No hay selección ✓                    |                 |  |  |  |
| Competición                   |                               |                                        |                                   |                                        |                                         |                 |  |  |  |
| No hay selección              | -                             |                                        |                                   |                                        | ٦                                       | Aplicar filtros |  |  |  |
| Saldo                         | -43,50 €                      | Cobros Saldo                           | Monedero 0,00 €                   |                                        |                                         | TODAS -         |  |  |  |
| Facturas recibidas            | 43,50 €                       | 1                                      |                                   |                                        |                                         |                 |  |  |  |
| Otros                         | 43,50 €                       | Puedes pagar a la vez                  | servicios o productos de un único | tipo (licencia, inscripción, arbitraje | o sanción)                              |                 |  |  |  |
| Pagado                        | 0,00 €                        | A Rupon noui                           |                                   |                                        | Pagar coloccionados                     | A Oncionac      |  |  |  |
| Otros                         | 0,00 €                        | Dusca aqui                             |                                   |                                        | <ul> <li>Pagar seleccionados</li> </ul> | • Opciones      |  |  |  |
| Pendiente de pago             | 43,50 €                       | ✓ <sup>6</sup> ✓ FEC                   | CHA IMPORTE PENDIENTE             | CONCEPTO                               | COMPE                                   | TICIÓN DETALLES |  |  |  |
| Otros                         | 43,50 €                       | <ul> <li>✓</li> <li>Ø 🖹 20.</li> </ul> | 12/2024 -21,00 € -21,00 €         | Licencia - Pruebaa ([FGBD] Dep         | ortista Breaking) 🕑                     | ,               |  |  |  |
|                               |                               | 2/2 2 seleccionados                    | 5                                 |                                        | Ir a 1 de 1                             | Mostrar 50 -    |  |  |  |

Escoge "Tarjeta" o "Cuenta Bancaria" e introduce tus datos para pagar online las licencias a la federación:

| PAGAR MOVIM                                                                              | IENTOS SELECCIONA | DOS × |
|------------------------------------------------------------------------------------------|-------------------|-------|
| <ul> <li>Tarjeta</li> <li>Pago seguro</li> <li>VISA (200)</li> <li>AMEX (200)</li> </ul> | O Cuenta bancaria |       |
| Cantidad<br>42                                                                           |                   | €     |
|                                                                                          | CANCELAR          | PAGAR |

-Renovar de forma masiva: Por último, si quieres hacer varias licencias a la vez, puedes acceder a tu base de datos, filtrar por la temporada pasada y seleccionarlas y clicar en "Renovar licencias":

| <b>▼</b> Fi | iltrar r | resultado | os 1 |    |            |              |   |                   |        |           |    |                |                     | ^                 |
|-------------|----------|-----------|------|----|------------|--------------|---|-------------------|--------|-----------|----|----------------|---------------------|-------------------|
|             | Ter      | mporada   |      |    |            | * Igual      |   | • 2024            |        |           |    | •              |                     |                   |
| OA          | ñadir f  | itro      |      |    |            |              |   |                   |        |           |    |                |                     | Q Buscar          |
| ٩           | Busc     | a aquí    |      |    |            |              |   |                   |        |           | □- | Crear licencia | C Renovar licencias | Copciones         |
|             | 9        | ~         | 0    | 83 | ¢          | PERFIL       | 8 | NÚMERO DEL PERFIL | NOMBRE | APELLIDOS |    | EMAIL          |                     | TIPO DEL DOCUMENT |
| *           | Ø        | 40        | 0    |    | 60         | FEBD Persona |   |                   |        |           |    |                |                     |                   |
|             | Ø        | 40        | 0    |    | <b>(</b> ) | FEBD Persona |   |                   |        |           |    |                |                     |                   |
|             |          | 10        | 0    |    | <b>(</b> ) | FEBD Persona |   |                   |        |           |    |                |                     |                   |
| *           | Ø        | 40        | 0    |    | <b>(</b> ) | FEBD Persona |   |                   |        |           |    |                |                     |                   |
|             |          | 40        | 0    |    | <b>(</b> ) | FEBD Persona |   |                   |        |           |    |                |                     |                   |
| *           |          | 40        | 0    |    | <b>(</b> ) | FEBD Persona |   |                   |        |           |    |                |                     |                   |
|             |          | 400       | 0    |    |            | FEBD Persona |   |                   |        |           |    |                |                     |                   |
| *           |          | 40        | 0    |    |            | FEBD Persona |   |                   |        |           |    |                |                     |                   |
| *           |          | 40        | 0    |    |            | FEBD Persona |   |                   |        |           |    |                |                     |                   |
|             |          | ۸m        | 0    |    |            | FEBD Persona |   |                   |        |           |    |                |                     |                   |
|             |          |           |      | 1  |            |              |   |                   |        |           |    |                |                     | ,                 |

Al clicar deberás seleccionar el formulario y la temporada, de nuevo te aconsejamos utilizar el buscador:

| 8 Renovar licencias                                    |                              |                                                |
|--------------------------------------------------------|------------------------------|------------------------------------------------|
| Paso 1: Selecciona la temporada y el fo<br>Temporada * | rmulario para el que quieres | solicitar las nuevas licencias<br>Fermulario • |
| 2025                                                   | •                            | <b>x</b> ea •                                  |
|                                                        |                              | (FGBD) Deportista Breaking                     |
|                                                        |                              | [FGBD] JUEZ Breaking                           |
|                                                        |                              | [FGBD] TÉCNICOS Breaking                       |
|                                                        |                              | [FGBD] Club Breaking                           |

Como verás las licencias se te han creado en estado "Pendiente" esto quiere decir que puedes editarlas, y tras eso enviarlas a revisión para que la federación las valide:

| <b>Q</b> Busca aquí       |            |   |   |   |              |   |                   |
|---------------------------|------------|---|---|---|--------------|---|-------------------|
| 5                         | ~          | 0 | 0 | ٢ | PERFIL       | Ø | NÚMERO DEL PERFIL |
| Enviar a revisión         | <b>2</b> 🖂 | 0 |   | ۱ | FEBD Persona |   |                   |
| 🔗 🅐 Enviar a revisión     | <b>2 2</b> | 0 |   | ۱ | FEBD Persona |   |                   |
| Enviar a revisión         | <b>2</b> 🖂 | 0 |   | ۲ | FEBD Persona |   |                   |
| 🔗 🅐 Enviar a revisión     | <b>2</b> 🖂 | 0 |   | ۱ | FEBD Persona |   |                   |
| 4                         |            |   |   |   |              |   |                   |
| Mostrando del 1 al 4 de 4 |            |   |   |   |              |   |                   |

Una vez las envíes a revisión aparecerán en tu control económico para que puedas pagarlas:

| <b>▼</b> F | iltrar | resultado   | os 1   |        |            |              |   |                   |        |          |   |                |                     | ^                  |
|------------|--------|-------------|--------|--------|------------|--------------|---|-------------------|--------|----------|---|----------------|---------------------|--------------------|
|            | Te     | mporada     |        |        |            | - Igual      |   | - 2024            |        |          |   | •              |                     |                    |
| <b>O</b> A | ñadir  | filtro      |        |        |            |              |   |                   |        |          |   |                |                     | <b>Q</b> Buscar    |
| ٩          | Bus    | ca aquí     |        |        |            |              |   |                   |        |          | • | Crear licencia | 2 Renovar licencias | Copciones          |
| ~          | 5      | ~           | 0      | 63     | ¢          | PERFIL       | ø | NÚMERO DEL PERFIL | NOMBRE | APELLIDO | s | EMAJL          |                     | TIPO DEL DOCUMENTO |
| ~          | Ø      | 10          | 0      |        | 6          | FEBD Persona |   |                   |        |          |   |                |                     |                    |
| ~          | Ø      | 10          | 0      |        | <b>(</b> ) | FEBD Persona |   |                   |        |          |   |                |                     |                    |
| ~          | 1      | 10          | 0      |        | <b>(</b> ) | FEBD Persona |   |                   |        |          |   |                |                     |                    |
|            | Ø      | 20          | 0      |        | <b>(</b> ) | FEBD Persona |   |                   |        |          |   |                |                     |                    |
|            | Ø      | 10          | 0      |        | <b>(</b> ) | FEBD Persona |   |                   |        |          |   |                |                     |                    |
|            | Ø      | 10          | 0      |        | <b>(</b> ) | FEBD Persona |   |                   |        |          |   |                |                     |                    |
|            | Ø      | 10          | 0      |        | <b>(</b> ) | FEBD Persona |   |                   |        |          |   |                |                     |                    |
| ~          | 1      | 20          | 0      |        | <b>(</b> ) | FEBD Persona |   |                   |        |          |   |                |                     |                    |
|            | Ø      | 10          | 0      |        | <b>(</b> ) | FEBD Persona |   |                   |        |          |   |                |                     |                    |
|            | 1      | 40          | 0      |        | 6          | FEBD Persona |   |                   |        |          |   |                |                     |                    |
| 4          |        |             |        |        |            |              |   |                   |        |          |   |                |                     | •                  |
| Mostra     | ando   | del 1 al 10 | (Calcu | lar to | tal)       |              |   |                   |        |          |   |                | 1 >                 | Mostrar: 10 🗸      |

| PAGAR MOVIMI                        | ENTOS SELECCIONA | ×<br>DOS |  |
|-------------------------------------|------------------|----------|--|
| Tarjeta Pago seguro VISA @@ AMEX == | Cuenta bancaria  |          |  |
| Cantidad                            |                  | €        |  |
|                                     | CANCELAR         | PAGAR    |  |

Ahora, cuando quieras que una persona pueda competir a nivel nacional, deberás de crearle su Cuota Nacional. Para ello, haz clic en la licencia validada por la federación territorial y haz clic en "Crear cuota Estatal":

| ۲    | Validad   | as G        | Pend | lientes | En r | evisión 🛛 🕲 Ca | ncelada | 15                |        |           |       |    |                |                          |                 |
|------|-----------|-------------|------|---------|------|----------------|---------|-------------------|--------|-----------|-------|----|----------------|--------------------------|-----------------|
| ٣    | Filtrar r | esultado    | s 1  |         |      |                |         |                   |        |           |       |    |                |                          | ~               |
|      |           |             |      |         |      |                |         |                   |        |           |       |    |                |                          |                 |
| Q    | Busc      | a aquí      |      |         |      |                |         |                   |        |           | •     | 0  | Crear licencia | 2 Renovar licencias      | Opciones        |
| -    | 9         | ~           | 0    | 8       | ¢    | PERFIL         | ۵       | NÚMERO DEL PERFIL | NOMBRE | APELLIDOS | EMAIL |    | TIF 🗎 Exportan | a fichero CSV o Microsof | t Excel         |
|      | Ø         | 200         | 0    |         | ۱    | FEBD Persona   |         |                   | Prueba | Prueba    | pruel | ba | Importar       | desde fichero CSV o de I | Aicrosoft Excel |
| Most | rando d   | el 1 al 1 d | e 1  |         |      |                |         |                   |        |           |       | _  | Crear cu       | iotas estatales          |                 |

Deberás seleccionar el formulario a completar y hacer clic en "Crear cuotas Estatales" (botón azul): Ahora habrás entrado en el entorno de la Federación Española, deberás enviar a revisión las licencias y pagarlas accediendo en el control económico:

| (                                                                                                    | Q, Busca a                                                                                                    | iquí                                 |                                              |                                    |                                                                |                                               |                                                                            |                                                                                                    |                                                                                                    |                            |                             |
|----------------------------------------------------------------------------------------------------|----------------------------------------------------------------------------------------------------|--------------------------------------|----------------------------------------------|------------------------------------|----------------------------------------------------------------|-----------------------------------------------|----------------------------------------------------------------------------|----------------------------------------------------------------------------------------------------|----------------------------------------------------------------------------------------------------|----------------------------|-----------------------------|
|                                                                                                    |                                                                                                    | ,                                    |                                              | ~                                  | 101                                                            | Ø                                             | PERFIL                                                                     | ۵                                                                                                    | NÚMERO                                                                                                    | DEL PE                     |                             |
|                                                                                                    | 🖋 🎓 Envi                                                                                                    | ar a revis                           | sión                                         | <b>2</b> 🖂                         |                                                                | ۲                                             | FEBD Persona                                                               |                                                                                                    |                                                                                                    |                            |                             |
|                                                                                                    | 🖋 🅐 Envi                                                                                                    | ar a revis                           | sión                                         | <b>2</b> 💷                         |                                                                |                                               | FEBD Persona                                                               |                                                                                                    |                                                                                                    |                            |                             |
|                                                                                                    |                                                                                                    |                                      |                                              |                                    |                                                                |                                               |                                                                            |                                                                                                    |                                                                                                    |                            |                             |
| м                                                                                                    | ostrando del                                                                                                    | 1 al 2 de                            | 2                                            |                                    |                                                                |                                               |                                                                            |                                                                                                    |                                                                                                    |                            |                             |
|                                                                                                    |                                                                                                    |                                      |                                              |                                    |                                                                |                                               |                                                                            |                                                                                                    |                                                                                                    | _                          |                             |
|                                                                                                    |                                                                                                    |                                      |                                              |                                    |                                                                |                                               |                                                                            |                                                                                                    |                                                                                                    |                            |                             |
| A Espiral B<br>Fecha de a                                                                                                    | reaking Vigo 🥏<br>ilta: 19/12/2024                                                                                                 | -                                    |                                              |                                    |                                                                | forter and the                                |                                                                            |                                                                                                    | 0 Eisterre                                                                                                    |                            |                             |
| A Espiral B<br>Fecha de a                                                                                                    | reaking Vigo O<br>ilta: 19/12/2024<br>   Próximos partidos                                                                         | 🖾 Últim<br>Hasta                     | ios resultados                               | \$ Ca                              | ontrol econ                                                    | ómico 📲 R<br>Concepto                         | iedes sociales 🛛 🛛 Infor                                                   | mación   1<br>Estac                                                                                      | C Ficheros                                                                                                    | Más 👻                      |                             |
| A Espiral B<br>Fecha de a                                                                                                    | reaking Vigo ©<br>lita: 19/12/2024                                                                                                 | D Últim<br>Hasta                     | ios resultados                               | \$ Co                              | ontrol econ                                                    | ómico <\$ R<br>Concepto<br>No hay sel         | redes sociales 📗 💿 Infon                                                   | Estac                                                                                                    | Ficheros to del pago hay selección                                                                                                 | Más 👻                      | -                           |
| A Espiral B<br>Fecha de a                                                                                                    | reaking Vigo O<br>lita: 19/12/2024                                                                                                 | Ø Últim<br>Hasta                     | ios resultados                               | \$ Co                              | ontrol econ                                                    | ómico < R<br>Concepto<br>No hay sel           | edes sociales   O Infor                                                    | Estac<br>• No                                                                                            | © Ficheros<br>to del pago<br>hay selección                                                                                         | Más 👻                      | •                           |
| A Espiral B<br>Fecha de a<br>Base de datos de<br>resde                                                                                                    | reaking Vigo S<br>lita: 19/12/2024                                                                                                 | Hasta                                | ios resultados                               | s S Co                             | ontrol econ                                                    | ómico < R<br>Concepto<br>No hay sel           | edes sociales   O Infor                                                    | Estac                                                                                                    | © Ficheros<br>to del pago<br>hay selección                                                                                         | Más 🕶                      | -                           |
| A Espiral B<br>Fecha de a<br>Base de datos de<br>esde<br>ompetición<br>No hay selección                                                                                     | reaking Vigo ♥<br>ilta: 19/12/2024<br>Próximos partidos<br>-43,50 €                                                                | Hasta<br>Cobros                      | nos resultados                               | s S Co                             | ontrol econ<br>o 0,00 €                                        | ómico < R<br>Concepto<br>No hay sel           | ección                                                                     | Estad                                                                                                    | © Ficheros<br>to del pago<br>hay selección                                                                                         | Más +<br>T Ap              | -<br>licar filtros<br>TODAS |
| A Espiral B<br>Fecha de a<br>Base de datos de<br>resde<br>competición<br>No hay selección<br>Saldo<br>acturas recibidas                                                     | reaking Vigo ©<br>ilta: 19/12/2024<br>) Próximos partidos<br>-43,50 €<br>43,50 €                                                   | Hasta<br>Cobros                      | nos resultados                               | S Co                               | ontrol econ<br>o 0,00 €                                        | ómico 🛛 🔩 R<br>Concepto<br>No hay sel         | ección                                                                     | Estad                                                                                                    | C Ficheros                                                                                                    | Más ↓<br>▼ Ap              | icar filtros<br>TODAS       |
| A Espiral B<br>Fecha de a<br>Base de datos de<br>Competición<br>No hay selección<br>Saldo<br>Otros                                                                          | reaking Vigo ©<br>ilta: 19/12/2024<br>Próximos partidos<br>-<br>-43,50 €<br>43,50 €<br>43,50 €                                     | Ütim     Hasta     Cobros     Pueder | os resultados<br>) Saldo<br>s pagar a la ve  | S S Co<br>Monedero<br>ez servicios | ontrol econ<br>o 0,00 €<br>s o producte                        | ómico 🔤 🔩 R<br>Concepto<br>No hay sel         | redes sociales 🛛 💿 Inforn<br>ección<br>po (licencia, inscripción, art      | Tración Estac<br>Estac<br>• No<br>No                                                                     | Ficheros to del pago hay selección ión)                                                                                            | Más ↓<br>▼ Ap              |                             |
| A Espiral B<br>Fecha de a<br>Base de datos de a<br>Desde<br>Competición<br>No hay selección<br>Saldo<br>Coros<br>Coros<br>Coros                                             | reaking Vigo ©<br>ilta: 19/12/2024<br>Próximos partidos<br>-43,50 €<br>43,50 €<br>43,50 €<br>0,00 €                                | D Ütim Hasta Cobros Pueder           | os resultados<br>) Saldo<br>s pagar a la vi  | Monedero                           | ontrol econ<br>o 0,00 €<br>6 o producte                        | ómico 🔤 🔩 R<br>Concepto<br>No hay sel         | redes sociales 🛛 💿 Inforn<br>ección                                        | Estac<br>• Ne<br>sitraje o sanc                                                                          | Ficheros to del pago to hay selección ión) Pagoar selección                                                                        | Más +<br>T Ap              | TODAS                       |
| A Espiral B<br>Fecha de a<br>Base de datos                                                                                                    | reaking Vigo ©<br>ilta: 19/12/2024<br>) Próximos partidos<br>-43,50 €<br>43,50 €<br>43,50 €<br>0,00 €<br>0,00 €                    | Ültim Hasta Cobros Puede Bu          | ) Saido<br>s pagar a la ve<br>sca aquí       | 5 S Co<br>Monedero<br>ez servicios | ontrol econ<br>0,00 €<br>4 o producti                          | ómico 🛛<br>Concepto<br>No hay sel             | edes sociales 🛛 💿 Infor<br>ección<br>po (licencia, inscripción, art        | mación    <br>Estac<br>No<br>No                                                                          | © Ficheros<br>to del pago<br>o hay selección<br>ión)<br><sup>*</sup> Pagar selección                                               | Más +<br>T Ap<br>ionados 1 | TODAS                       |
| A Espiral B<br>Fecha de a<br>Base de datos a<br>lesde<br>competición<br>No hay selección<br>acturas recibidas<br>Otros<br>agado<br>Otros<br>vendiente de pago               | reaking Vigo ©<br>ilta: 19/12/2024<br>I Próximos partidos<br>-43,50 €<br>43,50 €<br>43,50 €<br>0,00 €<br>0,00 €<br>43,50 €         | Cobros Pueder Bu V                   | ) Saido<br>s pagar a la vi<br>sca aquí       | Monedero                           | ontrol econ<br>0,00 €<br>0 producte<br>IMPORTE                 | ómico < R<br>Concepto<br>No hay sel           | ección  po (licencia, inscripción, art  concepto                           | mación    <br>Estat<br>• No<br>itraje o sanc                                                             | Ficheros     for the page     hay selección     ión)     Pagar selecci                                                             | Más 🕶                      | TODAS                       |
| A Espiral B<br>Fecha de a<br>Base de datos a<br>esde<br>ompélición<br>No hay selección<br>addo<br>acturas recibidas<br>Otros<br>agado<br>Otros<br>endiente de pago<br>Otros | reaking Vigo ©<br>ilta: 19/12/2024<br>Próximos partidos<br>43,50 €<br>43,50 €<br>43,50 €<br>0,00 €<br>0,00 €<br>43,50 €<br>43,50 € | Cobros<br>Puede<br>♥ Bu              | ) Saldo<br>s pagar a la v<br>sca aquí<br>♀ ₽ | Monedero<br>ez servicios<br>ECHA   | ontrol econ<br>0 0,00 €<br>6 0 producte<br>IMPORTE<br>-21,00 € | ómico de un único ti<br>PENDIENTE<br>-21,00 € | ección  po (licencia, inscripción, art  CONCEPTO Licencia - Pruebaa ([FGB0 | nación    <br>Estac<br>• No<br>No<br>No<br>No<br>No<br>No<br>No<br>No<br>No<br>No<br>No<br>No<br>No<br>N | <ul> <li>Ficheros</li> <li>fo del pago</li> <li>hay selección</li> <li>ión)</li> <li>Pagar selecci</li> <li>Breaking) C</li> </ul> | Más +<br>T Ap<br>onados    | TODAS                       |

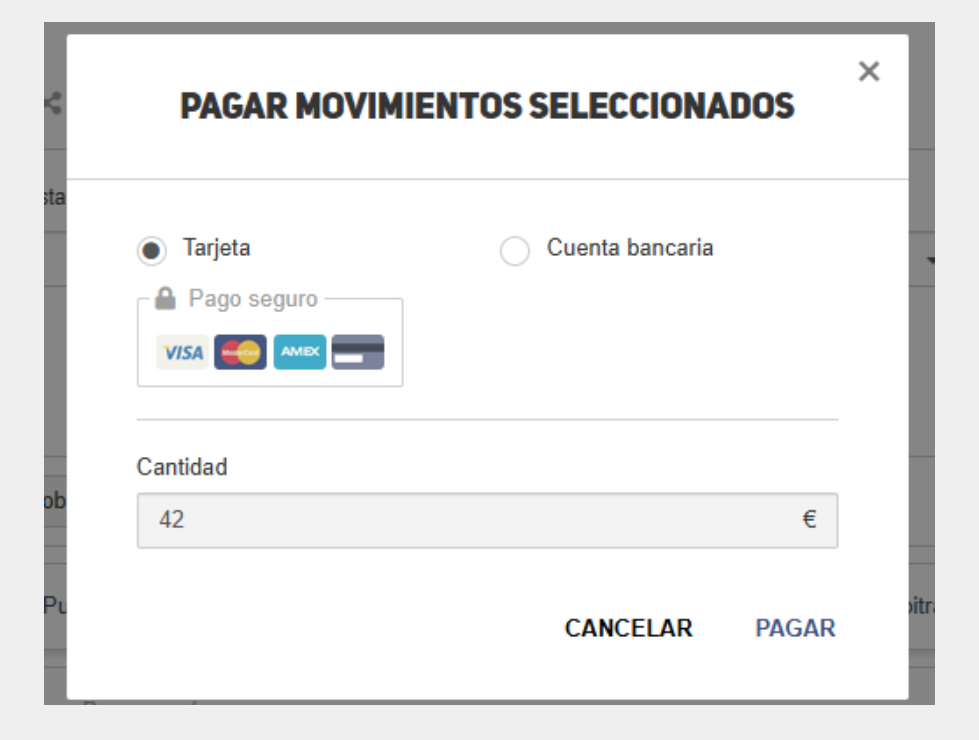